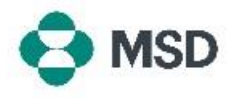

## 다른 사용자에게 계정 액세스 권한 부여

ner Assignme

Ariba에서는 여러 사용자가 동일한 계정에 액세스할 수 있습니다. 이를 통해 여러 사용자가 작업을 분할하고 공유할 수 있습니다. 계정 관리자만이 다른 사용자에게 계정 액세스 권한을 부여할 수 있습니다. 계정 액세스 권한 부여는 다음 단계를 따라 수행할 수 있습니다.

| Contact Laboration for April 1997<br>Account Settings<br>Contact Administration<br>Labora<br>Notaciations<br>Neglication Subscription<br>Neglication Subscription<br>Neglication Subscriptio | 귀하의 계정으로 로그인한 후 오른쪽 상단 모서리에 있는<br>사용자 프로필 아이콘을 클릭합니다. 드롭다운 메뉴에서<br>Settings(설정)를 선택한 다음 Users(사용자)를 선택합니다.                                                                                                    |
|----------------------------------------------------------------------------------------------------|----------------------------------------------------------------------------------------------------|
| Account Settings Customer Relationships Users Notifications Application Subse Manage Roles Manage Users Manage User Authentication                                                                                                    | 계정 설정 페이지에서 Manage Users(사용자 관리) 탭을<br>클릭합니다.                                                                                                    |
| + 🖪 🎞<br>Username Email Address Role Assigned AN Access Actions<br>No items                                                                                                    | 새로운 사용자를 추가하려면 화면 하단의 + 아이콘을<br>클릭합니다.                                                                                                    |
| New User Information Usernance*  Enail Address:  First Name*  Latt Name*  Critice Transmitter  Critice The user Is the Address Or Contact  Critice Theorem  Table Address O  Critice Theorem  Table Address O  Critice Theorem  Table Address O  Critice Theorem  Table Address O  Critice Theorem  Table Address O  Critice Theorem  Table Address O  Critice Theorem  Table Address O  Critice Theorem  Table Address O  Critice Theorem  Critice Theorem  Cri                                                                                                    | 사용자 생성 페이지에서는 새로운 사용자의 사용자<br>이름(이메일 형식 필수)과 이메일 주소를 등록해야<br>합니다. 새로운 사용자에게 최소한 하나의 <b>역할</b> 을<br>배정해야 합니다. 새로운 사용자가 모든 고객에게 접근할<br>수 있는지 아니면 특정 고객에게만 접근할 수 있는지도<br>선택할 수 있습니다. 완료되면 화면 오른쪽 상단의<br>Done(완료)을 클릭합니다. |

새로운 사용자에게 하위 사용자 등록 양식을 작성하라는 이메일이 전송됩니다. 이 작업이 완료되면 새 사용자는 사용자 생성 과정에서 배정된 역할과 함께 활성화됩니다.